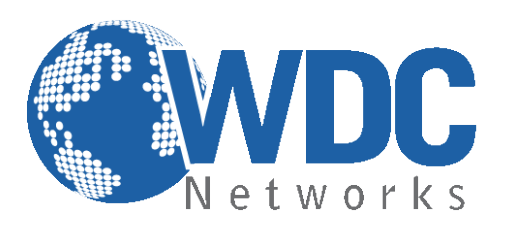

# Manual de configuração e operação

# GXP2100/2110/2120

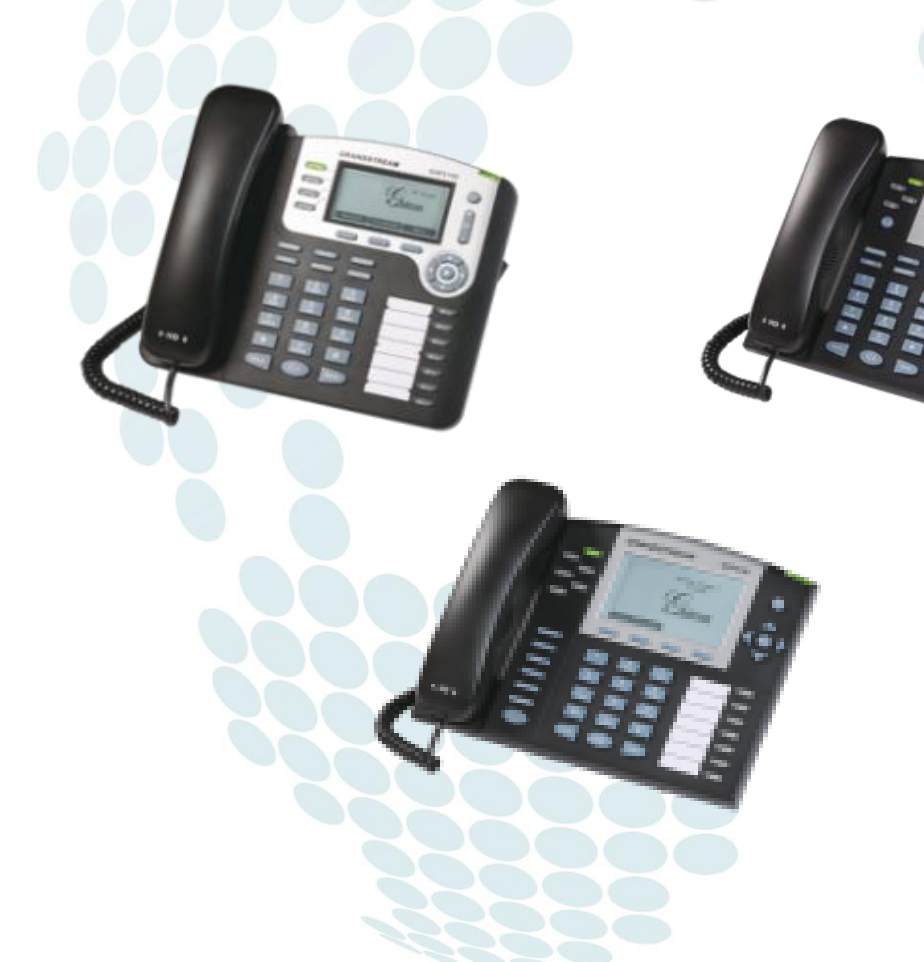

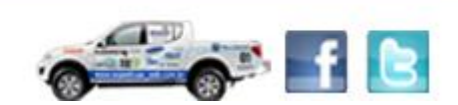

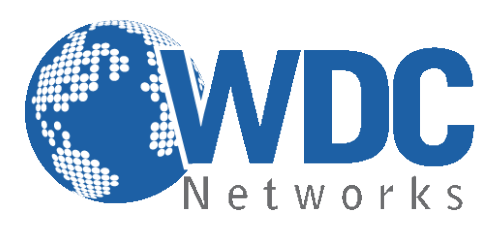

# Especificações Técnicas

|                                    | GXP2100                                                                                     | GXP2110                        | GXP2120           |  |
|------------------------------------|---------------------------------------------------------------------------------------------|--------------------------------|-------------------|--|
|                                    |                                                                                             |                                |                   |  |
| Display LCD (pixel)                | 180 x 90                                                                                    | 240 x 120                      | 320 x 160         |  |
| Linhas (Contas SIP)                | 4                                                                                           | 4                              | 6                 |  |
| Teclas programáveis                |                                                                                             |                                | 4 (XML)           |  |
| Discagem rápida/BLF                | 7                                                                                           | 18                             | 7                 |  |
| LED indicador de correio<br>de voz | Sim, tecla de acesso à caixa postal                                                         |                                |                   |  |
| Áudio HD                           | Handset/Monof<br>ao code                                                                    | one com áudic<br>c G.722 (wide | HD, suporte band) |  |
| Viva-voz                           | Sim, áudio HD, suporte ao codec G.722<br>(wideband), Full Duplex com cancelamento de<br>eco |                                |                   |  |
| Conector para headset              | 2.5mm / RJ9                                                                                 |                                |                   |  |
| LCD com luz de fundo               | Sim                                                                                         |                                |                   |  |
| Módulo de expansão                 | Não tem Sim, até 2 Módulos                                                                  |                                | 2 Módulos         |  |
| Provisionamento                    | HTTP, HTTPS, TFTP, TR-069, XML                                                              |                                |                   |  |
| Portas de rede<br>(10/100Mbps)     | Switch mode 2 x RJ45                                                                        |                                |                   |  |
| PoE integrado                      | Sim                                                                                         |                                |                   |  |
| Protocolos de rede                 | QoS/VLAN/DSCP/ToS, suporte a IPv4 & IPv6                                                    |                                |                   |  |
| Segurança                          | SIP/TLS, SRTP, AES-256, 802.1x,<br>OpenVPN                                                  |                                |                   |  |
| Agenda telefônica                  | 2000 contatos                                                                               |                                |                   |  |
| Conferência                        | Até 5                                                                                       |                                |                   |  |
| Mudo/Hold/Rediscagem               | Sim                                                                                         |                                |                   |  |
| Transferência                      | Assistida/Cega                                                                              |                                |                   |  |

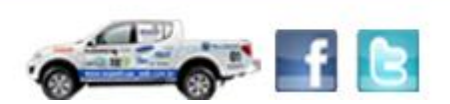

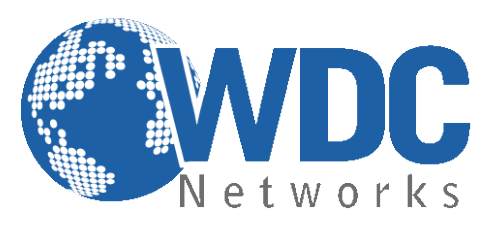

## Configuração via Web Browser:

Os GXP21xx possuem um servidor Web integrado que responde a requisições HTTP/HTTPS GET/POST. O HTML integrado possibilita o usuário a configurar o telefone IP através e um Web Browser como o Google Chrome ou o Mozilla Firefox.

Usaremos como exemplo o GXP2120.

#### Acessando a página de configuração:

- Conecte seu computador e o telefone na mesma rede. Certifique-se de que ambos estejam no switch da mesma rede pré-estabelecida.
- 2- Confirme que o telefone esteja ligado e mostre o endereço IP que lhe foi atribuído (o ideal é deixá-lo pegar um IP automático de um DHCP server).
- 3- Abra um Web Browser no seu computador.
- 4- Digite o endereço IP do telefone no campo endereço.
- 5- Entre com a senha (admin para usuários avançados; 123 para usuários básicos).

| Gandstream | GXP2120<br>Executive IP Phone<br>Configuração Equipamento |
|------------|-----------------------------------------------------------|
| 5          | Senha:                                                    |
|            |                                                           |

Direitos autorais @ Grandstream Networks, Inc. 2012. Todos os Direitos Reservados.

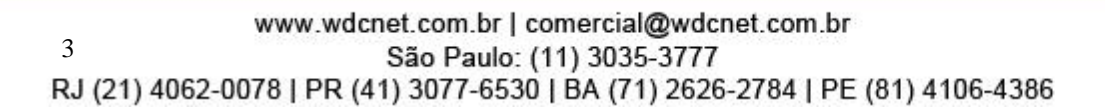

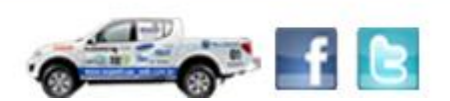

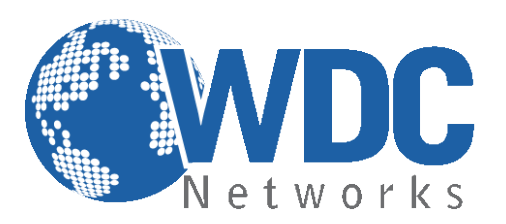

# **Definições**

Página STATUS: Nessa aba verificamos várias informações sobre o aparelho, como IP, MAC, modelo, rede, versão de firmware, usuários/contas registradas, etc.:

| Candetroom                  |                   |         | GXP21    | 20 Exe | ecutive IP Phone<br>figuração Equipamento |
|-----------------------------|-------------------|---------|----------|--------|-------------------------------------------|
| Innovative IP Voice & Video | 🕜 Estado          | Config. | Contatos | Contas | Placas de expansão                        |
| ESTADO                      |                   |         | _        | _      | Versão do Software 1.0.4.9                |
| ESTADO                      |                   |         |          |        |                                           |
| Endereço MAC:               | 00:0B:82:2B:10:13 |         |          |        |                                           |
| Endereço IPv4:              | 192.168.10.65     |         |          |        |                                           |
| Endereço IPv6:              | 0:0:0:0:0:0:0:0   |         |          |        |                                           |
| Modelo do Produto:          | GXP2120           |         |          |        |                                           |
| Numero de Parte:            | 9620001804A       |         |          |        |                                           |
| versao do Sontware:         | 4 0 4 4 0         |         |          |        |                                           |
| :1000                       | 1.0.1.18          |         |          |        |                                           |
| core:                       | 1.0.3.13          |         |          |        |                                           |
| pase.                       | 1.0.3.20          |         |          |        |                                           |
| pi og:                      | 1.0.4.9           |         |          |        |                                           |
| aux:                        | 0.04              |         |          |        |                                           |
| usp.                        | U.01              |         |          |        |                                           |
| Tempo activo do Sistema:    | 5:17              |         |          |        |                                           |
| System Time:                | 4:11PM            |         |          |        |                                           |
|                             | Fri 08/31/12      |         |          |        |                                           |
| Registados:                 |                   |         |          |        |                                           |

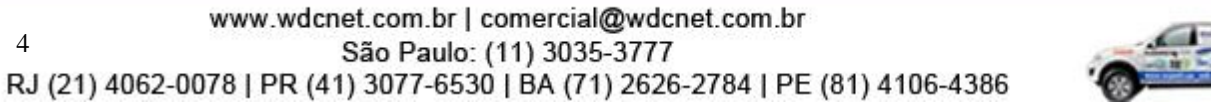

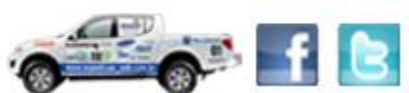

4

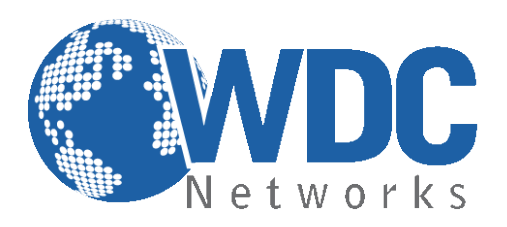

| Registados:         |                                                |                                   |
|---------------------|------------------------------------------------|-----------------------------------|
| Conta 1:            | Registado                                      |                                   |
| Conta 2:            | Não registado                                  |                                   |
| Conta 3:            | Não registado                                  |                                   |
| Conta 4:            | Não registado                                  |                                   |
| Conta 5:            | Não registado                                  |                                   |
| Conta 6:            | Não registado                                  |                                   |
| Link PPPoE:         | Disabled<br>NAT desconhecido                   |                                   |
| Estado do serviço:  |                                                |                                   |
| GUI:                | RUNNING MEM: 9364                              |                                   |
| PHONE:              | RUNNING MEM: 9532                              |                                   |
| Descarga principal: | CLEAN                                          |                                   |
|                     | Direitos autorais © Grandstream Networks. Inc. | 2012. Todos os Direitos Reservado |

Agora indicaremos como fazer uma configuração padrão, autenticando um ramal em um servidor SIP: Página ACCOUNTS:

| Candetroom                  |                                                | GXP21    | 1 <b>20 Exe</b><br>Con | ecutive IP Phone<br>figuração Equipamento                                           |
|-----------------------------|------------------------------------------------|----------|------------------------|-------------------------------------------------------------------------------------|
| Innovative IP Voice & Video | 🌠 Estado Config.                               | Contatos | Contas                 | Placas de expansão                                                                  |
| CONTA 1   CONTA 2   CONTA   | 3   CONTA 4   CONTA 5   CONTA 6                |          |                        | Versão do Software 1.0.4.9                                                          |
| CONTA 1                     |                                                |          |                        | <b>ID de Usuário SIP</b><br>(Usuário do endereço SIP)                               |
| Conta Ativa:                | ©Não ®Sim                                      |          |                        | Autenticar ID<br>(node ser diferente de Usuário                                     |
| Nome da Conta:              | GXP2120                                        |          |                        | SIP)                                                                                |
|                             | (ex., MinhaEmpresa)                            |          |                        | Verificar certificados de                                                           |
| Servidor SIP:               | 192.168.10.61                                  |          |                        | domínios :                                                                          |
| Servidor secundário SIP:    | (ex., sip.minhaempresa.com, ou endereco IP)    |          |                        | Quando definido como<br>Sim/ativo, vamos a verificar o<br>certificado tal como esta |
|                             | (ex., sip.minhaempresa.com, ou endereco IP)    |          |                        | definido em RFC5922                                                                 |
| Outbound Proxy:             | 192.168.10.61                                  |          |                        |                                                                                     |
|                             | (ex., proxy.meuprovedor.com, ou endereco IP)   |          |                        |                                                                                     |
| ID de Usuário SIP:          | 6002                                           |          |                        |                                                                                     |
|                             | (Usuário do endereço SIP)                      |          |                        |                                                                                     |
| Autenticar ID:              | 6002                                           |          |                        |                                                                                     |
|                             | (pode ser diferente de Usuario SIP)            |          |                        |                                                                                     |
| Senha de Autenticação:      |                                                |          |                        |                                                                                     |
| Mamai                       | (nao visivei por razoes de segurança e proteça | 0)       |                        |                                                                                     |
| Nome:                       | (oncional ex. John Doe)                        |          |                        |                                                                                     |
|                             | (operanar, ex. John Doe)                       |          |                        |                                                                                     |

www.wdcnet.com.br | comercial@wdcnet.com.br 5 São Paulo: (11) 3035-3777 RJ (21) 4062-0078 | PR (41) 3077-6530 | BA (71) 2626-2784 | PE (81) 4106-4386

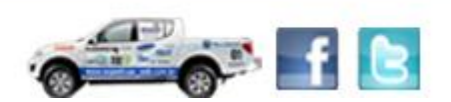

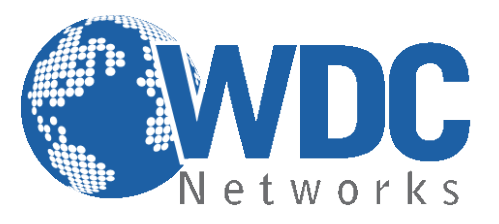

Preencher os campos indicados nas setas:

- Account name: É o nome da conta configurada no servidor;
- SIP server: é o IP ou URL do servidor SIP;
- SIP user ID: é o número do ramal;
- Authenticate ID: normalmente o mesmo do SIP user ID;
- Authenticate password: é a senha desse respectivo ramal.

Inseridos os dados, basta descer até o final da página e clicar em "Update" (ou "Atualizar" se estiver em Português) e reiniciar:

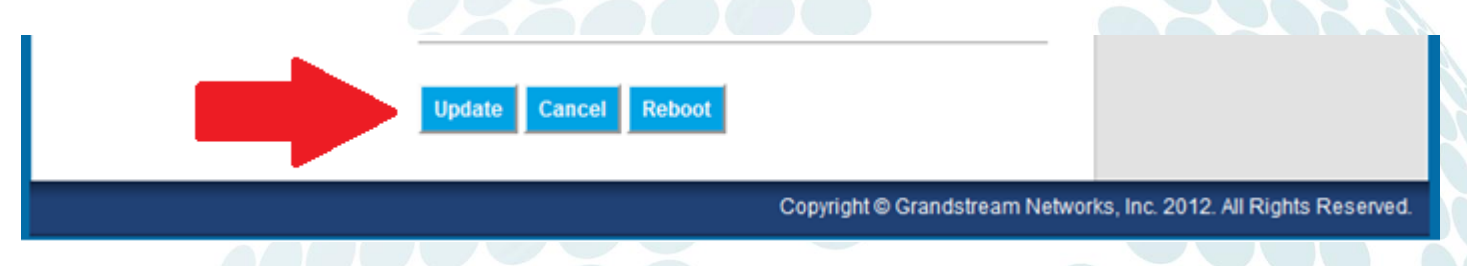

# Voltando as Configurações para o Padrão de Fábrica:

Cuidado: Toda configuração previamente definida será apagada! É importante fazer um backup do arquivo de configuração ou das imagens das telas.

## Instruções:

- Pressione MENU (botão OK) para acessar o menu do equipamento. Selecione "Config" e pressione MENU para acessar o sub-menu. Selecione "Factory-Reset".
- 2- Entre com o endereço MAC do equipamento encontrado abaixo do mesmo em uma etiqueta. Por favor, use as instruções abaixo:

0-9: 0-9 A: 22 (pressione "2" duas vezes, a letra "A" será mostrada no LCD) B: 222 C: 2222 D: 33 (pressione "3" duas vezes, a letra "D" será mostrada no LCD) E: 333 F: 3333

Exemplo: se o endereço MAC for 000b8200e395, então você deve digitar 0002228200333395

3- Pressione o botão OK para mover o cursor até OK. Pressione OK para confirmar e o equipamento irá reiniciar voltando suas configurações para o padrão de fábrica.

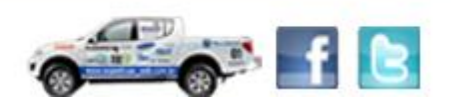

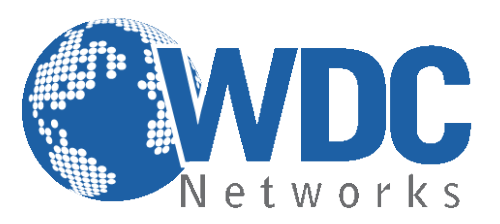

# Atualização de firmware:

 1° - Descompacte o arquivo com a última versão de firmware, que está nesse link: <u>http://www.grandstream.com/support/firmware</u> em um local de fácil acesso. Ex: C:\Downloads\
Obs.: Para fazer o upgrade de firmware é necessário um TFTP Server. Pode-se fazer o download gratuitamente no link <u>http://tftpd32.jounin.net/download/tftpd32.335.zip</u>.

2° - Depois de instalado, configure o TFTP Server. Clique no campo "Browse" e selecione a pasta onde os arquivos do firmware estão. No campo "Server interface", selecione a interface de rede que fará a transferência dos arquivos. Pronto!

| Tftpd32 by Ph. Jou    | unin                    |               |          |
|-----------------------|-------------------------|---------------|----------|
| Current Directory D:\ | Jsers\Alex\Desktop      |               | Browse   |
| Server interface 192  | .168.1.40               | -             | Show Dir |
| Tftp Server Tftp Clie | nt DHCP server Syslog : | server        |          |
|                       |                         |               |          |
|                       |                         |               |          |
|                       |                         |               |          |
|                       |                         |               |          |
|                       |                         |               |          |
|                       |                         |               |          |
| Clear Copy            | Current Action Listeni  | ng on port 69 |          |
| About                 | Settings                |               | Help     |

**3°** - Na página de configuração "**Configuration > Advanced Settings**" do VoIP, selecione a opção "**Upgrade via TFTP**" e entre com o endereço IP de seu computador na opção "**Firmware Server Path**".

#### Obs. Esse computador é o que está com o TFTP Server aberto.

| Servidor STUN:               |                                                              |
|------------------------------|--------------------------------------------------------------|
|                              | (URI ou IP:porta)                                            |
| Atualização e                | Sempre Verificar Novo Firmware                               |
| Provisionamento de Firmware: | 🔘 Verificar Novo Firmware apenas quando pre/sufixo F/W mudar |
|                              | 🔘 Nunca Procurar Novo Firmware                               |
| Senha do arquivo de config.  |                                                              |
| XML:                         |                                                              |
| Nome de Usário HTTP/HTTPS:   |                                                              |
| Canka UTTDAUTTDC             |                                                              |
| <br>Senna HTTP/HTTPS:        | (Não visível nor razões de segurança e proteção)             |
| Atualização Mar              |                                                              |
| Atualização Via.             | © IFIF © HITFS                                               |
| Servidor de Firmware:        | 192.168.1.40                                                 |
| Caminho nara Servidor de     | fm.grandstream.com/gs                                        |
| Configuração:                |                                                              |
| Drafius da Armina da         |                                                              |
| Pretixo de Arquivo de        |                                                              |
| Firmware:                    |                                                              |

www.wdcnet.com.br | comercial@wdcnet.com.br 7 São Paulo: (11) 3035-3777 RJ (21) 4062-0078 | PR (41) 3077-6530 | BA (71) 2626-2784 | PE (81) 4106-4386

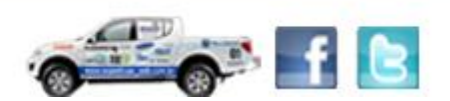

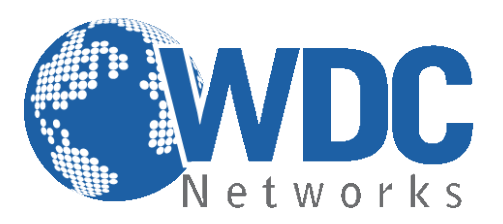

4° - Após finalizar os passos acima, dê um Update e logo em seguida um Reboot, com o TFTP Server aberto.O firmware começará a ser transferido para o VoIP.

www.wdcnet.com.br | comercial@wdcnet.com.br 8 São Paulo: (11) 3035-3777 RJ (21) 4062-0078 | PR (41) 3077-6530 | BA (71) 2626-2784 | PE (81) 4106-4386

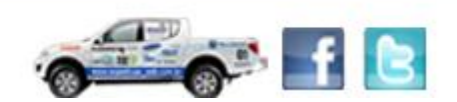